# **SYSTÈME ATOM • TRANSPONDEUR**

## **PROGRAMMER UN TRANSPONDEUR**

Le système **ATOM** vous offre la possibilité de changer le numéro de chaque transpondeur si vous le souhaitez.

### **1 • CONNEXION DU DÉCODEUR AU PC**

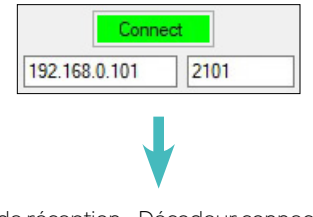

Accusé de réception • Décodeur connecté au PC

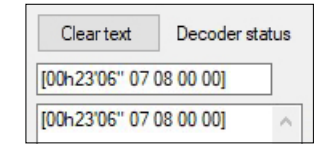

93

#### 2 • START DÉCODEUR ET BOUCLE

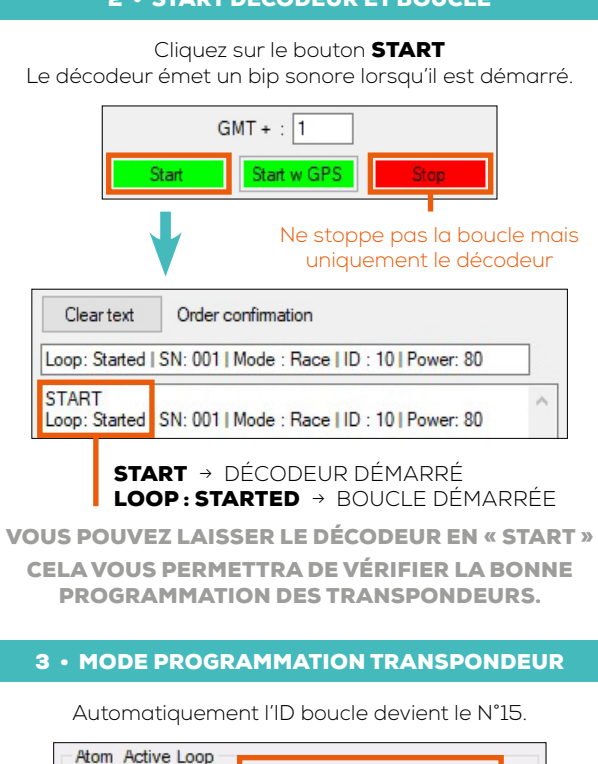

Config Loop 15 + 30 +

Cliquez sur **CONFIG LOOP** pour passer la boucle en mode programmation ID 15.

| Clear text                                | Order confirmation                                                                     |   |
|-------------------------------------------|----------------------------------------------------------------------------------------|---|
| Loop: Started                             | SN:001   Mode : Prog   ID : 15   Power:30                                              |   |
| START<br>Loop: Started  <br>Loop: Started | SN:001   Mode : Bace   ID : 10   Power:30<br>SN:001   Mode : Prog   ID : 15   Power:30 | 1 |

#### 4 • MODIFIER L'ID DU TRANSPONDEUR

REF. ITSATOMT

Placez et laissez le transpondeur au-dessus de la boucle. La LED du transpondeur va alors clignoter rapidement.

### Cliquez sur le bouton **PROG TRANSPONDER** La LED du transpondeur s'éteint.

| Atom Transponder                                                                                                    |  |  |  |
|----------------------------------------------------------------------------------------------------|--|--|--|
| Activate Loop Disable Loop                                                                                                |  |  |  |
| Prog Transponder 1100                                                                                                    |  |  |  |
|                                                                                                    |  |  |  |
| Le décodeur émet un bip sonore.                                                                                           |  |  |  |
| La boucle demarre puis s'arrete.                                                                                          |  |  |  |
| Clear text Order confirmation                                                                                             |  |  |  |
| Loop: Stopped   SN: 001   Mode : Prog   ID : 15   Power: 30                                                               |  |  |  |
| Loop: Started   \$N: 001   Mode : Prog   ID : 15   Power: 30<br>Loop: Stopped SN: 001   Mode : Prog   ID : 15   Power: 30 |  |  |  |
| Le numéro du transpondeur est modifié.                                                                                    |  |  |  |
| Clear text Decoder frame                                                                                                  |  |  |  |
| L01: B13 001100 00:03'24"720 99 01 2 1490                                                                                 |  |  |  |
| L01: 813 001100 00: 03'24"720 99 01 2 1490                                                                                |  |  |  |
|                                                                                                    |  |  |  |
| PRESSEZ SUR « ACTIVATE LOOP » PUIS RÉPÉTEZ                                                                                |  |  |  |
| LA PROCEDURE À PARTIR DE L'ETAPE 4                                                                                        |  |  |  |
| ATTENTION                                                                                                    |  |  |  |
| NE PAS OUBLIER DE VOUS REMETTRE EN MODE                                                                                   |  |  |  |
| ENTRE 1 ET 14, PUIS DE CLIQUER SUR <b>CONFIG</b>                                                                          |  |  |  |
| LOOP UNE FOIS LA CONFIGURATION DES<br>TRANSPONDEURS TERMINÉE.                                                             |  |  |  |
| Race Mode  Transponder Programming (ID : 1 to 14) (ID : 15)                                                               |  |  |  |